# **CueScope User Manual**

Welcome to **CueScope**! This guide will help you set up and use your **Mixed Reality Pool Assistant** with ease. Let's get started!

## 1. Setting Up Your Space

#### Meta Quest 3 Environment Calibration:

- Open Quest 3 Settings → Room Setup.
- Walk around to scan walls, floor, and objects.
- Set up your Guardian boundary:
  - Choose **Roomscale** for full movement.
  - Calibrate **floor height** for proper alignment.
  - Adjust **anchor points** to match your real pool table.
- Enable Passthrough mode.
- Save your calibration for future sessions.
- Best experience for this application is in well-lit environments.

### 2. Table Alignment

1. Locate the **table handle** label.

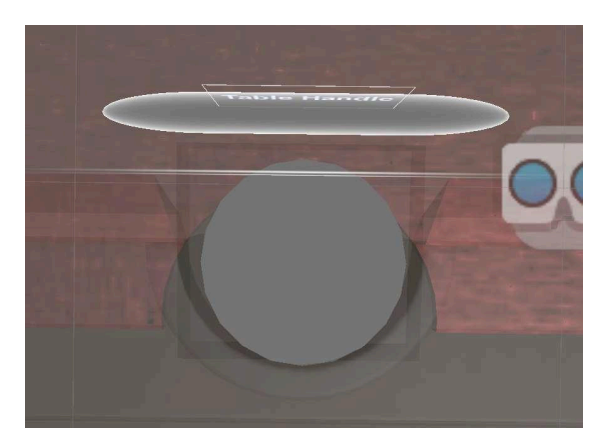

- 2. Use hand gestures to grab and position the handle above the real table.
- 3. Align using the **three key components**:
  - **Table Handle** for positioning.
  - **Ruler** helps align the sides of the table.

• **Cylinder** – fits into the middle hole for precise calibration.

## **Fixing the Table Position**

Once the table is aligned:

• Press the "Fix" button on the left-hand menu to lock it in place.

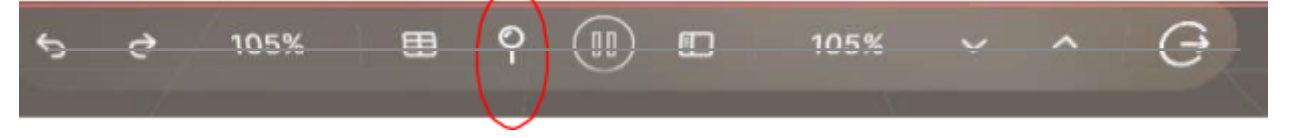

## 3. Placing the Virtual Ball

- 1. Raise your right hand to reveal the wrist button labeled "Set Up".
- 2. Press "Set Up" above the table.
- 3. A virtual ball will appear and fall onto the table.
- 4. Grab & position it over the real ball.
- 5. The **predicted trajectory** will be displayed.

#### 4. Taking a Shot

- 1. Press "Pause" (middle of the left-hand menu) to freeze the trajectory.
- 2. Aim and shoot with **stable guidance**.

# 5. Clearing Virtual Objects

- Raise your left hand to reveal the "Clear" button.
- Press "Clear" to remove all virtual elements.

### 6. Optional Features

#### **Transparent Table Mode**

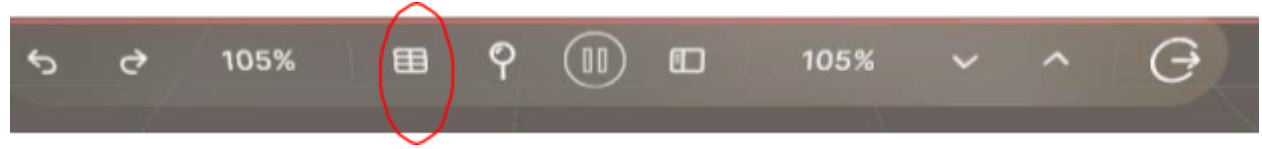

• Press "Transparent Table" to hide virtual overlays and see only the real table.

#### **Rotating & Resizing the Table**

- If alignment is off, use the "Rotate" button.
- Adjust the table size using "Increase" or "Decrease" buttons.

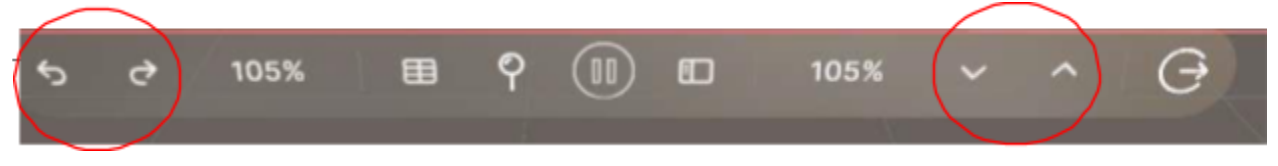

# 7. Adjusting Shot Accuracy

If the **predicted trajectory** isn't matching:

- 1. Raise your right hand to access the "Force Panel".
- 2. Use "Up" or "Down" to calibrate shot power.

To fine-tune the trajectory of your shot:

- 1. Raise your right hand to access the "Force Panel".
- 2. Use "Left Arrow" or "Right Arrow" to fine-tune shot trajectory.

### 8. Troubleshooting

- A. Issue: Table isn't aligned properly?Solution: Recalibrate and use the Fix button.
- B. Issue: Virtual ball isn't positioned correctly?
  Solution: Ensure it's placed directly over the real ball.
- C. Issue: Trajectory looks off? Solution: Adjust simulation force using the Force Panel.

# 9. Contact & Support

Need help? Reach out to us!

- 📧 Email: info@etheri.io
- Website: <u>www.etheri.io</u>
- **Discord**: <u>Join us</u>

We value your feedback and are always improving CueScope for the best experience!